$(E) = \frac{1}{2} (f = f + f) + \frac{1}{2} (f = f + f) + \frac{1}{2} (f = f) + \frac{1}{2} (f =$ 

## fvf□ftf@fCf<,É,Í□Af\ftfgfEfFfA,ðŠÈ'P,ÉfZfbfgfAfbfv,Å,«,é,æ,¤,É□A,·,×,Ä,Ì nView ,ÌfffBfXfvfŒfC□Ý'è,ª•Û'¶,³,ê,Ä,¢,Ü,·□B^ê——

,©,**çfvf□ftf@fCf**<,ðʻl**ʻð,µ,Ä**□Afvf□ftf@fCf<,ðf□□[fh,Å,«,Ü,·□B

ŠÇ— ŪŽÒ,Í □ AnView,ðŽg,Á,Ä,·,×,Ä,ÌfffBfXfvfŒfC □Ý'è,ð □ ufvf □ ftf@fCf ‹□v,Æ,¢,¤ 1 ,Â,Ìftf@fCf ‹,É•Û'¶,Å,«,Ü,· □ B,Ü,½ □ A‰ïŽĐ □ Af □ □ [fNfOf ‹ □ [fv □ Af † □ [fU □ [,Ɍŗ L,Ì □ V,µ,¢fvf □ ftf@fCf ‹,ð'ljÁ,·,é,±,Æ,à,Å,«,Ü,· □ B**fvf □ ftf@fCf ‹,Ì □ ì □ ¬ □ A•Û'¶ □ A □ í □œ,ÍŠÇ**— □**ŽÒ**,ª □ **s,¢,Ü,· □ B** 

*f* □ *f*,: nView ,É,Í□A^Ù,È,é<ÆŽí,É'Ήž,μ,½ˆê"Ê"I,È*f* ∨*f* □ *f* t*f* @*f* C*f* <,ª,¢,,Â,©—p^Ó,³,ê,Ä,¢,Ü,·□B

ʻlʻð,μ,½f∨f□ftf@fCf<,ð nView ,Éf□□[fh,μ,Ü,·□Bfvf□ftf@fCf<,ðf□□[fh,·,é,Æ□A,·,×,Ä,Ì nView □Ý'è,Í□Af□□[fh,³,ê,½fvf□ftf@fCf<,Ì□Ý'è,É'u,«Š`,¦,ç,ê,Ü,·□B NVIDIA nView fZfbfgfAfbfv fEfBfU□[fh,ª<N"®,µ,Ü,·□BfEfBfU□[fh,Å,Í□AfEfBf"fhfEŠÇ— □AfffXfNfgfbfvŠÇ—□A□u"§‰ß□vfGftfFfNfg,È,Ç□A□Å,àˆê"Ê"I,ÉŽg—p,·,é nView ,ÌfffBfXfvfŒfC□Ý'è,ðfZfbfgfAfbfv,Å,«,Ü,·□B,Ü,½□AWindows ,Ì<N"®Žž,É nView ,ðŽ©"®"I,Éf□□[fh,·,é‹@"\,ð—LŒø,Ü,½,Í-³Œø,É,·,é,±,Æ,à,Å,«,Ü,·□B nView Desktop Manager , $\delta f \Box \Box [fh, U, \frac{1}{2}, \hat{f}Af^{*}f \Box \Box [fh, \mu, U, \cdot \Box B$  $f \Box f$ .: Windows , $\hat{I} < N^{*} \otimes \tilde{Z}$ , $\hat{E}$  nView , $\delta \tilde{Z} \otimes^{*} \otimes^{*} \hat{I}, \hat{E} f \Box \Box [fh, \cdot, \acute{e}, æ, ¤, \acute{E} \Box \acute{Y}'è, \mu, \ddot{A}, ¢, \grave{E}, ¢ \Box \hat{e} \Box \ddagger, \hat{I} \Box A, \pm$ , $\hat{I} f \{ f^{*}, \delta f N f \check{S} f b f N, \mu, \ddot{A} \Box A \check{Z} \check{Y}, \acute{E} f \Box f O f I f^{*}, \mu^{1} \mathcal{A}, \cdot, \ddot{U}, \mathring{A}$  nView , $\delta^{*} \hat{e} \check{Z} \check{Z}^{*} \hat{I}, \acute{E} \longrightarrow \mathcal{E}$  Œ»□Ý,Ì,·,×,Ä,Ì nView □Ý'è,ð•Û'¶,·,é□V,µ,¢fvf□ftf@fCf<,ð□ì□¬,µ,Ä'ljÁ,µ,Ü,·□Bfvf□ftf@fCf<,ð•Û'¶,·,é,Æ□A,¢ ,Â,Å,àfvf□ftf@fCf<,ð□Äf□□[fh,Å,«,Ü,·□B ʻlʻð,µ,½fvf□ftf@fCf<,ÉŒ»□Ý,ÌnView,Ì□Ý'è,ð•Ûʻ¶,µ,Ü,·□Bfvf□ftf@fCf<,ð•Ûʻ¶,·,é,Æ□A,¢ ,Â,Å,àfvf□ftf@fCf<,ð□Äf□□[fh,Å,«,Ü,·□B

## $`I'\check{\partial},\mu, \frac{1}{2}fvf \Box ftf @fCf <, \check{\partial} \Box i \Box @,\mu, \ddot{U}, \cdot \Box B$

fEfBf"fhfE,ª•i□",Ìf,fjf^,É,Ü,½,ª,Á,Ä•\ަ,³,ê,é,Ì,ð<–‰Â,μ,Ü,·□B,±,ÌfIf∨fVf‡f",ª'I'ð,³,ê,Ä,¢ ,È,¢□ê□‡□AfEfBf"fhfE,Í•i□",Ìf,fjf^,Å•ªŠ,"³,ê,È,,È,è,Ü,·□B fAfvfŠfP□[fVf‡f""à,İŽqfEfBf"fhfE,ª•i□",Ìf,fjf^,É,Ü,½,ª,Á,Ä•\ަ,³,ê,é,Ì,ð<--‰Â,µ,Ü,·□B ,±,ÌfIfvfVf‡f",ª'I'ð,³,ê,Ä,¢,È,¢□ê□‡□A□efEfBf"fhfE,ª•i□",Ìf,fjf^,Å•ªŠ,"³,ê,Ä,¢ ,Ä,à□AŽqfEfBf"fhfE,Í•ªŠ,"³,ê,Ü,¹,ñ□B ,±,ÌfIfvfVf‡f",ÉfAfNfZfX,;é,É,Í□A[fEfBf"fhfE,ª•i□",Ìf,fjf^,É,Ü,½,ª,Á,Ä•\ަ,³,ê,é,Ì,ð—LŒø,É,·,é] fIfvfVf‡f",ð,Ü,,'I'ð,·,é•K—v,ª, è,Ü,·□B ,·,×,Ä,ÌfAfvfŠfP□[fVf‡f" fEfBf"fhfE,Ìf^fCfgf< fo□[,É nView ,ÌfEfBf"fhfE□Å'剻f{f^f",ð'ljÁ,μ,Ü,·□B,±,Ìf^fCfgf< fo□[ f{f^f",É,æ,è□Af}f<f` f,fjf^□\□¬,Å,ÌfEfBf"fhfE,Ì□Å'剻,Æ•œŒ³,ð□Ø,è'Ö,¦,é,±,Æ,ª,Å,«,Ü,·□B ,±,̃^ƒCƒgƒ< ƒ0□[ ƒ{ƒ^ƒ",É,æ,è□Aƒ}ƒ<ƒ` ƒ,ƒjƒ^□\□¬,Å,̃EƒBƒ"ƒhƒE,Ì□Å'剻,Æ•œŒ³,ð□Ø,è'Ö,¦,é,± ,Æ,ª,Å,«,Ü,·□B □ufAfvfŠfP□[fVf‡f"^Ê'u,Ì‹L‰¯□v‹@"\,ð—LŒø,É,µ,Ü,·□B □ufAfvfŠfP□[fVf‡f"^Ê'u,Ì‹L‰¯□v‹@"\,ðŽg—p,·,é,É,Í□AnView fVfXfef€ f□fjf…□[,ÌŠg'£‹@"\ ,ðŽg,Á,Ä□AŠefAfvfŠfP□[fVf‡f"□u,²,Æ,É□v,±,Ì‹L‰¯‹@"\,ð—LŒø,É,·,é•K—v,ª, ,è,Ü,·□B

- fAfvfŠfP□[fVf‡f",©,ç nView fVfXfef€ f□fjf...□[,ÌŠg'£‹@"\,ÉfAfNfZfX,·,é,É,Í□A,±,ÌfpfIf<,Å [fAfvfŠfP□[fVf‡f" fVfXfef€ f□fjf...□[,ðŠg'£,µ,Ä nView fIfvfVf‡f",ð•\ަ,·,é],ð,Ü,, 'I'ð,·,é•K v,ª, è,Ü,·□B
- 2. fVfXfef€ f□fjf...□[,ÉfAfNfZfX,·,é,É,Í□AfAfvfŠfP□[fVf‡f" fEfBf"fhfE,Ìf^fCfgf< fo□[,ð‰EfNfŠfbfN,µ□A[ˆÊ'u,Ì<L‰], ðfNfŠfbfN,µ,Ä,±,ÌfIfvfVf‡f",ð—LŒø,É,µ,Ü,·□B</p>

,±,Ì□ufAfvfŠfP□[fVf‡f"^Ê'u,Ì‹L‰¯□v‹@"\,ð— Lο,É,·,é,Æ□AfAfvfŠfP□[fVf‡f",Ì^Ê'u□AfTfCfY□A□ó'Ô□A,¨,æ,Ñ•\ަ,³,ê,Ä,¢ ,½fffXfNfgfbfv,ÉŠÖ,·,é□î•ñ,ª•Û'¶,³,ê,Ü,·□BfAfvfŠfP□[fVf‡f",ð,¢,Á,½,ñ•Â,¶,é,Æ□AŽŸ,ÉŠJ,¢ ,½,Æ,«,É□A'O‰ñ•Û'¶,µ,½fAfvfŠfP□[fVf‡f",Ì□Ý'è,ª•œŒ³,³,ê,Ü,·□B f\_fCfAf□fO f{fbfNfX,ÌÊ'u,ðŽw'è,Å,«,Ü,·□B

*f\_fCfAf*□*f*O *f*{*f*b*f*N*f*X,*ðf*,*f*j*f*^ n ,*É*•\ަ (n ,ĺ*f*,*f*]*f*^"Ô□†,*ð*•\,µ,Ü,·) ,Å,Í□AŽw'è,µ,½*f*,*f*]*f*^,É*f\_fCfAf*□*f*O *f*{*f*b*f*N*f*X,*ð*□Ä"z'u,µ,Ü,·□B *f*J□[*f*\*f*•,**Î**^Ê'u,É*f\_f*C*fAf*□*f*O *f*{*f*b*f*N*f*X,*ð*•\ަ,·,*é*,Å,Í□A*f*J□[*f*\*f*<,<sup>a</sup>, ,*éf*,*f*]*f*^,É*f\_f*C*f*A*f*□*f*O *f*{*f*b*f*N*f*X,*ð*□Ä"z'u,µ,Ü,·□B *f*A*f*v*fŠf*P□[*f*V*f‡f*",*Ìf*,*f*]*f*^,*Éf\_f*C*f*A*f*□*f*O *f*{*f*b*f*N*f*X,*ð*•\ަ,·,*é*,Å,Í□A□*ef*A*f*∨*fŠf*P□[*f*V*f‡f*",*Ìf*,*f*]*f*^,*Éf\_f*C*f*A*f*□*f*O *f*{*f*b*f*N*f*X,*ð*□Ä"z'u,µ,Ü,·□B  $\check{Z}w'\dot{e},\mu, \frac{1}{2}f,fjf^{,}\acute{E}f_{f}CfAf \Box fOf \{fbfNfX,\check{d}^{\bullet}\backslash\check{Z}^{\dagger},\mu,\ddot{U},\cdot \Box B$ 

 $f J \Box [f \land f, a, bf, f j f^, E_f C_f A_f \Box f O_f \{f b f N f X, \delta \Box A^{"}z'u, \mu, U, \cdot \Box B \}$ 

 $\Box efAfvf\check{S}fP\Box [fVf\ddagger f", \hat{i}f, fjf^, \acute{E}f\_fCfAf\Box fOf \{fbfNfX, \check{\partial}\Box \ddot{A}"z"u, \mu, \ddot{U}, \cdot \Box B$ 

 $- \hat{\Gamma} \circ f \{ f^{f}, \delta \check{Z}g, \acute{A}, \ddot{A} \Box A f_{f} C f A f \Box f O f \{ f b f N f X, \delta \bullet \langle \check{Z} \rangle, \cdot, \acute{e} f, f j f^{\wedge}, \delta' I' \delta, \mu, \ddot{U}, \cdot \Box B \}$ 

fVfXfef€ f□fjf…□[,ðžg,Á,Ä□AfAfvfŠfP□[fVf‡f",©,ç,·,Î,â, nView ,ÌfAfvfŠfP□[fVf‡f"ŒÅ—L,Ì‹@"\ ,ÉfAfNfZfX,Å,«,Ü,·□B**fVfXfef€ f□fjf…□[,ÉfAfNfZfX,·,é,É,Í□A**fAfvfŠfP□[fVf‡f" fEfBf"fhfE,Ìf^fCfgf< fo□[,ð‰EfNfŠfbfN,μ,Ü,·□B fEfBf"fhfE,ðŠJ,'€□ì,â□Å'剻/•œŒ³'€□ì,ð□,'¬‰»,μ,Ü,·□B

fEfBf"fhfE,Ìfhf‰fbfOŽž,ÉfEfBf"fhfE,ð"§‰ß•\ަ,É,µ,Ü,·□BfEfBf"fhfE,Ìf^fCfgf< fo□[,Åf}fEfX f{f^f",ð‰Ÿ,µ,½,Ü,Ü,É,·,é,Æ□AfEfBf"fhfE,ª"§‰ß•\ަ,É,È,è,Ü,·□B,±,ÌŠÔ,É□AfEfBf"fhfE,ɉº,É, ,éfA fCfef€,ð,·,Î,â,Šm"F,Å,«,Ü,·□Bf}fEfX f{f^f",ð—£,·,Æ□AfEfBf"fhfE,Í•s"§‰ß•\ަ,É,È,è,Ü,·□B ^Ú"®'†,̃EƒBƒ"ƒhƒE,Ì"§‰ßƒŒƒxƒ<,ð□Ý'è,μ,Ü,·□Bƒp□[ƒZƒ"ƒe□[ƒW,ð□,,-,·,é,Æ□A^Ú"®'†,̃EƒBƒ"ƒhƒE,Ì"§‰ßƒŒƒxƒ<,ª□,,,È,è,Ü,·□B fY□[f€ fEfBf"fhfE,ªfAfNfefBfu,È,Æ,«,É□Af}fEfX fzfC□[f<,ðŽg,Á,ÄfY□[f€ fŒfxf<,ð•Ï□X,Å,«,Ü,·□B <Shift> fL□[,ð‰Ÿ,µ,Ä,¢,é,Æ,«,É□Af}fEfX fzfC□[f<,ðŽg,Á,ÄfY□[f€ fEfBf"fhfE,ÌfY□[f€ fŒfxf<,ð•Ї□X,Å,«,Ü,·□B[Shift] fIfvfVf‡f",ª'l'ð,³,ê,Ä,¢,È,¢□ê□‡,Í□A<Ctrl> fL□[,Æ <Shift> fL□[,ð"Žž,ɉŸ,³,È,¢,Æ□Af}fEfX fzfC□[f<,ÅfY□[f€ fŒfxf<,ð•Ï□X,Å,«,Ü,¹,ñ□B <Ctrl> fL□[,ð‰Ÿ,µ,Ä,¢,é,Æ,«,É□Af}fEfX fzfC□[f<,ðŽg,Á,ÄfY□[f€ fEfBf"fhfE,ÌfY□[f€ fŒfxf<,ð•Ï□X,Å,«,Ü,·□B[Ctrl] fIfvfVf‡f",ª'I'ð,³,ê,Ä,¢,È,¢□ê□‡,Í□A<Ctrl> fL□[,Æ <Shift> fL□[,ð"Žž,ɉŸ,³,È,¢,Æ□Af}fEfX fzfC□[f<,ÅfY□[f€ fŒfxf<,ð•Ï□X,Å,«,Ü,¹,ñ□B fY□[f€ fEfBf"fhfE,ð‹N"®,μ,½,Æ,«,É□A'Ž,ß,ª,ËfXf^fCf‹,ÌfY□[f€ fEfBf"fhfE,ð□Ì□¬,μ,Ü,·□B'Ž,ß,ª,ËfY□[f€ fEfBf"fhfE,Ì"à'¤,É,Í□A''',¢□³•ûŒ`,Ì~g,ª•\ަ,³,ê,Ü,·□B fY□[f€ fŒfxf‹,ð•Ï□X,·,é,Æ□A''',¢□³•ûŒ`,Ì~g,ÌfTfCfY,ª•ω»,μ,Ü,·□B

Šg'å,μ,½,¢•"•<sup>a</sup>,<sup>a</sup>"',¢□³•ûŒ`,Ì~g,Å^ĺ,Ü,ê,é,æ,¤,É□A‰æ–Ê□ã,ÌŠg'å,·,é•"•<sup>a</sup>,ÉfY□[f€ fEfBf"fhfE,ðfhf‰fbfO,μ□Af}fEfX f{f^f",ð—£,μ,Ü,·□B"',¢□³•ûŒ`,Ì~g,Å^ĺ,Ü,ê,½•"•<sup>a</sup>,<sup>a</sup>fY□[f€ fEfBf"fhfE'S'Ì,ÉŠg'å,³,ê,Ü,·□B fY□[f€ fEfBf"fhfE,ð<N"®,μ,½,Æ,«,Éf}fEfX fJ□[f\f<,ÌŽüˆĺ,Ì•"•ª,ðŠgʻå•\ަ,·,éfY□[f€ fEfBf"fhfE,ð□ì□¬,μ,Ü,·□B  $\&\& = \hat{E} \Box \tilde{a}, \mathring{A}'I' \check{o}, \mu, \frac{1}{2} \bullet "\bullet "a}, \check{o} \check{S}g' \mathring{a} \bullet \backslash \check{Z}_{I}', \cdot, \acute{e}f Ef Bf"f hf E, \check{o} \check{S}J, «, \ddot{U}, \cdot \Box B$ 

 $fL\Box[, \ddot{U}, \frac{1}{2}, \hat{I}fL\Box[, \dot{I}'g, \acute{Y}\Box\ddagger, \hat{i}, 3\%\ddot{Y}, \mu, \frac{1}{2}, \mathcal{E}, «, \acute{E}\ddot{Z}\grave{A}\Box s, \grave{A}, «, \acute{e}fAfNfVf\ddagger f", \dot{I}^{\circ}e----, \eth\bullet \backslash \breve{Z}_{i}^{i}, \mu, \ddot{U}, \cdot \Box B$ 

fzfbfg fL□[ fAfNfVf‡f",Ì^ê------,©,ç'l'ð,µ,½fAfNfVf‡f",ðŽÀ□s,·,é,½,ß,ÌfL□[,Ü,½,ĺfL□[,Ì'g,Ý□‡,í,¹,ð'l'ð,µ,Ü,·□B ,±,ÌfefLfXfg f{fbfNfX,ðfNfŠfbfN,·,é,Æ□AfL□[f{□[fh,'nŸ,µ,½fL□[,ªf{fbfNfX,Ì'†,É•\ަ,³,ê,Ü,·□B fAfNfefBfu,Èfzfbfg fL□[,Ì^ê——,É□A'l'ð,µ,½fzfbfg fL□[ fAfNfVf‡f",ÆfL□[fXfgf□□[fN,Ì'g,Ý□‡,í,¹,ð'ljÁ,µ,Ü,·□Bfzfbfg fL□[,ð'ljÁ,·,é,Æ□Afzfbfg fL□[,ªfAfNfefBfu,É,È,è□AŽg—p,Å,«,é,æ,¤,É,È,è,Ü,·□B fAfNfefBfu,Èfzfbfg fL□[,̈ê——,©,ç□A'l'ð,µ,½fzfbfg fL□[,ð□í□œ,µ,Ü,·□Bfzfbfg fL□[,ð□í□œ,·,é,Æ□Afzfbfg fL□[,Í−³Œø,É,È,è□AŽg—p,Å,«,È,,È,èÜ,·□B fAfNfefBfu,Èfzfbfg fL□[,Ì^ê——,©,ç,·,×,Ä,Ìfzfbfg fL□[,ð□í□œ,μ,Ü,·□Bfzfbfg fL□[,ð□í□œ,·,é,Æ□AfzfbfgfL□[,Í−³Œø,É,È,è□AŽg—p,Å,«,È,,È,è,Ü,·□B Š,,,è"−,Ä□Ï,Ý,ÅŒ»□ÝfAfNfefBfu,É,È,Á,Ä,¢,éfzfbfg fL□[,Ì^ê──-,ð•\ަ,μ,Ü,·□B

Œ»□ÝŽg—p,Å,«,é,·,×,Ä,ÌfffXfNfgfbfv,̰ê—,ð•\ަ,µ,Ü,·□B
nView ,Å,Í□Af}f<f`fffXfNfgfbfv,ð□ì□¬,µ,ÄŠÇ—□,µ□A,»,ê,¼,ê,ð□Ø,è'Ö,¦,é,±,Æ,ª,Å,«,Ü,·□B,±,̰ê—, ,©,çfffXfNfgfbfv,ð'l'ð,µ□AfAfNfefBfu,É,µ,½,è□A–¼'0,Ì•ï□X,â□í□œ,ð□s,¤,±,Æ,ª,Å,«,Ü,·□B</p>
□V,µ,¢fffXfNfgfbfv,ð°ê—,É'ljÁ,·,é,É,Í□A['ljÁ] f{f^f,ðfNfŠfbfN,µ,Ü,·□B
"C´Ó,ÌfffXfNfgfbfv,É□Ø,è'Ö,¦,é,É,Í□A^ê—,ÅŠY"-,·,éfffXfNfgfbfv,ðf\_fuf<fNfŠfbfN,µ,Ü,·□B</p>

□V,µ,¢fffXfNfgfbfv,ð`ljÁ,µ,Ü,·□Bf\_fCfAf□fO f{fbfNfX,ª•\ަ,³,ê□A□V,µ,¢fffXfNfgfbfv,Ì– ¼'O,ð"ü—Í,·,é,æ,¤,ÉŽwަ,³,ê,Ü,·□B–¼'O,ð"ü—Í,·,é,Æ□AfffXfNfgfbfv,ª□ì□¬,³,ê□AfffXfNfgfbfv,Ì^ê —,É•\ަ,³,ê,Ü,·□B ʻl'ð,μ,½fffXfNfgfbfv,É□Ø,è'Ö,¦,Ü,·□BfffXfNfgfbfv,̈ê—— ,ÅfffXfNfgfbfv,ðf\_fuf<fNfŠfbfN,μ,Ä□Ø,è'Ö,¦,é,±,Æ,à,Å,«,Ü,·□B
fffXfNfgfbfv,ð□í□œ,µ,Ü,·□B fffXfNfgfbfv,ð□í□œ,·,é,Æ□AfffXfNfgfbfv,Ì^ê-----,©,ç□í□œ,³,ê,Ü,·□B□í□œ,³,ê,½fffXfNfgfbfv,ÌfAfvfŠfP□[fVf‡f",Í□AffftfHf<fg,ÌfffXfNfgfbfv,É^Ú, ³,ê,Ü,·□B ʻlʻð,μ,½fffXfNfgfbfv,Ì"wŒi,ð•Ï□X,μ,Ü,·□B

,±,ÌfIfvfVf‡f",ð'l'ð,·,é,Æ□A'l'ð,µ,½fffXfNfgfbfv,É□Ø,è'Ö,í,è□AWindows,Ì [‰æ–Ê,Ìfvf□fpfefB] fEfBf"fhfE,ªŠJ,¢,Ä ["wŒi] f^fu,ª•\ަ,³,ê,Ü,·□B,± ,Ìf^fu,Å□A'l'ð,µ,½fffXfNfgfbfv,Ì"wŒi,ð•Ï□X,Å,«,Ü,·□BfffXfNfgfbfv,²,Æ,É^Ù,È,é"wŒi,É□Ý'è,·,é,± ,Æ,ª,Å,«,Ü,·□B

Windows  $f^{f}X_{f}N fo \Box$ [,É $fAfCfRf^{*}, \delta \bullet \check{Z}$ ],  $\mu, \ddot{U}, \cdot \Box B, \pm, \dot{I}fAfCfRf^{*}, \odot, c \Box AnView Desktop Manager fRf^{*}fgf \Box \Box$ [ $f < fpfIf <, \delta \check{S}J, \diamond$ ,  $\dot{J}_{2}, \dot{e} \Box AfffXfNfgfbfv, \delta \Box \emptyset, \dot{e}'; \ddot{O}, \dot{H}_{2}, \dot{e} \Box A^{*}\hat{e}^{*}\hat{E}^{*}I, \dot{E}fffBfXfvf GfC \Box \acute{Y} \dot{e}, \delta \bullet \ddot{I} \Box X, \dot{A}, «, \ddot{U}, \cdot \Box B$ 

Windows fGfNfXfvf□□[f‰,ÌftfHf<f\_fcfŠ□[,ÉfffXfNfgfbfv,ð•\ަ,µ,Ü,·□BWindows fGfNfXfvf□□[f‰,ÌftfHf<f\_fcfŠ□[ frf...□[,Å,Í□A^ȉ°,Ì'€□ì,ð□s,¤,±,Æ,ª,Å,«,Ü,·□B fffXfNfgfbfv,Ì–¼'O,Ì•Ï□X□A□í□œ□A'ljÁ fffXfNfgfbfv,Ì□Ø,è'Ö,¦□A•Ê,ÌfffXfNfgfbfv,Ö,ÌfAfvfŠfP□[fVf‡f",Ìfhf‰fbfO fffXfNfgfbfv,ð,·,Î,â,□Ø,è'Ö,¦,é,½,ß,Ì□¬,³,Èfc□[f< fo□[,ð•\ަ,μ,Ü,·□B,±,Ìfc□[f< fo□[,ðŽg p,·,é,É,Í□A[[fGfNfXfvf□□[f‰] fEfBf"fhfE,ÌftfHf<f\_ fcfŠ□[,ÉfffXfNfgfbfv,ð•\ަ] flfvfVf‡f",ð—LŒø,É,·,é•K—v,ª, ,è,Ü,·□B  $\Box i \Box \neg 't, \dot{I} \Box V, \mu, \pounds f v f \Box f t f @ f C f <, \acute{E} \textcircled{C} \mathring{A} \_ L, \dot{I} \_ \frac{1}{4} `O, \eth ``` \Box \blacksquare ``$ 

 $\Box i \Box \neg 't, \dot{I} \Box V, \mu, \ddagger ff X f N f g f b f v, \acute{E} C A - L, \dot{I} - \frac{1}{4} O, \delta'' \ddot{u} - \acute{I}, \mu, \ddot{U}, \cdot \Box B$ 

ʻlʻð,μ,½fzfbfg fL□[,ÅŒ»□ÝŽg—p,Å,«,éfffXfNfgfbfv,Ü,½,ĺf,fjf^,̈ê—,ð•\ަ,μ,Ü,·□B

ŽÀ□s,·,éƒAƒvƒŠƒP□[ƒVƒ‡ƒ",Æ,»,Ì□ê□Š,ð"ü—ĺ,µ,Ü,·□B**[ŽQ□Æ]** ƒ{ƒ^ƒ",ðŽg,Á,ăAƒvƒŠƒP□[ƒVƒ‡ƒ",ðŽw'è,·,é,±,Æ,à,Å,«,Ü,·□B ,±,Ìf{fbfNfX,ª'I'ð,³,ê,Ä,¢,é,Æ,«,ÉfVfXfef€,ðfhfbfLf"fO,·,é,Æ□AfVfXfef€ ,Í'I'ð,³,ê,½fvf□ftfB□[f<,É□Ø,è'Ö,í,è,Ü,·□Bf{fbfNfX,ª'I'ð,³,ê,Ä,¢,È,¢□ê□‡,Í□Afvf□ftfB□[f<,Ì•Ï□X,Í, ,è,Ü ,¹,ñ□B,½,Æ,¦,Î□AfhfbfLf"fO fvf□ftfB□[f<,Ìf{fbfNfX,ª'I'ð,³,ê,Ä,¢,é,Æ,«,Éf}fC fhfbfLf"fO fvf□ftfB□[f<,ð'I'ð,·,é,Æ□AfVfXfef€,ÌfhfbfLf"fOŽž,ÉfJfXf^f€ fhfbfLf"fO fvf□ftfB□[f<,É□Ø,è'Ö,¦,ç,ê,Ü,·□B ,±,Ìf{fbfNfX,ª'I'ð,³,ê,Ä,¢,é,Æ,«,ÉfVfXfef€,ðftf□□[fefBf"fO,É,·,é,Æ□AfVfXfef€ ,Í'I'ð,³,ê,½fvf□ftfB□[f<,É□Ø,è'Ö,í,è,Ü,·□Bf{fbfNfX,ª'I'ð,³,ê,Ä,¢,È,¢□ê□‡,Í□Afvf□ftfB□[f<,Ì•Ï□X,Í, ,è,Ü ,¹,ñ□B,½,Æ,¦,Î□A[ftf□□[fefBf"fO fvf□ftfB□[f<],Ìf{fbfNfX,ª'I'ð,³,ê,Ä,¢,é,Æ,«,É [f}fC ftf□□[fefBf"fO fvf□ftfB□[f<],ð'I'ð,·,é,Æ□AfVfXfef€,Ìftf□□[fefBf"fOŽž,ÉfJfXf^f€ ftf□□[fefBf"fO fvf□ftfB□[f<,É□Ø,è'Ö,¦,ç,ê,Ü,·□B ,±,Ìf{fbfNfX,ª'I'ð,³,ê,Ä,¢,é,Æ,«,ÉfVfXfef€,ª□',«□ž,Ýf,□[fh,É"ü,é,Æ□AfVfXfef€ ,Í'I'ð,³,ê,½fvf□ftfB□[f<,É□Ø,è'Ö,í,è,Ü,·□Bf{fbfNfX,ª'I'ð,³,ê,Ä,¢,È,¢□ê□‡,Í□Afvf□ftfB□[f<,Ì•Ĭ□X,Í, ,è,Ü ,¹,ñ□B,½,Æ,¦,Î□A[f}fC□',«□ž,Ýfvf□ftfB□[f<],Ìf{fbfNfX,ª'I'ð,³,ê,Ä,¢ ,é□ó'Ô,Å□',«□ž,Ýf,□[fh,Ö,Ì□Ø,è'Ö,¦,ª□s,í,ê,é,Æ□AfVfXfef€,ÍfJfXf^f€□',«□ž,Ýf,□[fh,É•Ï□X,³,ê,Ü,·□B □H□ê,ÌffftfHf<fg□Ý'è,ðŽg—p,·,é,É,Í□AffftfHf<fg,Ìfvf□ftfB□[f<,ð'l'ð,µ,Ü,·□BŒÂ□I—p,Ì□Ý'è,ðŽg p,·,é,É,Í□AfJfXf^f€fvf□ftfB□[f<,ð'l'ð,µ,Ü,·□BfhfbfLf"fOŽž,ÉfJfXf^f€□Ý'è,ðŽg p,·,é,É,Í□AfJfXf^f€,ÌfhfbfLf"fO fvf□ftfB□[f<,ðŽ−'O,É□ì□¬,µ,Ä,¨,•K—v,ª, ,é,±,Æ,É'□^Ó,µ,Ä,,¾,³,¢□B □H□ê,ÌffftfHf<fg□Ý'è,ðŽg—p,·,é,É,Í□AffftfHf<fg,Ìfvf□ftfB□[f<,ð'l'ð,µ,Ü,·□BŒÂ□I—p,Ì□Ý'è,ðŽg p,·,é,É,Í□AfJfXf^f€fvf□ftfB□[f<,ð'l'ð,µ,Ü,·□Bftf□□[fefBf"fOŽž,ÉfJfXf^€□Ý'è,ðŽg p,·,é,É,Í□AfJfXf^f€,Ìftf□□[fefBf"fO fvf□ftfB□[f<,ð□ì□¬,µ,Ä,¨,•K—v,ª, ,é,±,Æ,É'□^Ó,µ,Ä,,¾,³,¢□B □H□ê,ÌffftfHf<fg□Ý'è,ðŽg—p,·,é,É,Í□AffftfHf<fg,Ìfvf□ftfB□[f<,ð'l'ð,µ,Ü,·□BŒÂ□I—p,Ì□Ý'è,ðŽg p,·,é,É,Í□AfJfXf^f€fvf□ftfB□[f<,ð'l'ð,µ,Ü,·□B□',«□ž,Ýf,□[fh,ÅfJfXf^f€□Ý'è,ðŽg p,·,é,É,Í□AfJfXf^f€,Ì□',«□ž,Ýfvf□ftfB□[f<,ðŽ−'O,É□ì□¬,µ,Ä,¨,•K—v,ª, ,é,±,Æ,É'□^Ó,µ,Ä,,¾,3¢□B fJfXf^f€ fvf□ftfB□[f<,ð□ì□¬,·,é,É,Í□A,±,Ìf{f^f",ðfNfŠfbfN,µ,Ü,·□B,±,Ìfvf□ftfB□[f<,ÌŽg—pŽž,É– ^‰ñ"K—p,·,éfffBfXfvfŒfC□Ý'è□A"dŒ¹□Ý'è□AfAfvfŠfP□[fVf‡f",È,Ç,ðŠó–] ,Ç,¨,è,ÉfAfŒf"fW,µ,Ü,·□B"["¾,ª,¢,,æ,¤ ,ÉfAfŒf"fW,Å,«,½,ç□A,à,¤^ê"xf{f^f",ðfNfŠfbfN,µ,Ä□AfJfXf^f€ fvf□ftfB□[f<,ð•Û'¶,µ,Ü,·□B mView ƒfƒXƒNƒgƒbƒvŠÇ—□,ðƒ□□[ƒh/ƒAƒ"ƒ□□[ƒh,μ,Ü,·□B,Ü,½□A‹N"®Žž,É nView ,ªŽ©"®"I,ÉŠJŽn,³,ê,é,©,Ç,¤,©,à□§Œä,μ,Ü,·□B •¡□",ÌfffXfNfgfbfv,Ì□§Œä□AfAfvfŠfP□[fVf‡f"ŠÇ—□□Af†□[fU□[ fCf"f^□[ftfFfCfX<@"\ ,ðŠÜ,Þ□,"x,È nView fRf"fgf□□[f<,ð•\ަ/µ,Ü,·□B f,fjf^,ÌfIf"/fIft,ð□Ø,è'Ö,¦,é,½,ß,ÌfRf"fgf□□[f<fpfIf<,ðŠJ,«,Ü,·□B

fffBfXfvfŒfC f,□[fh,Ì□î•ñ (‰ð'œ"x□Af,fjf^,Ì"z'u,È,Ç) ,ªfvf□ftfB□[f<,ɕۑ¶□A,Ü,½,Ífvf□ftfB□[f<,©,畜Œ³,³,ê,é,©,Ç,¤,©,ð□§Œä,µ,Ü,·□B  $f^{f}XfNfo\Box[,^{a'}P^{\hat{e}},\hat{l}f,fjf^{\hat{e}},\hat{E}\tilde{C}\hat{A}'\hat{e},^{3},\hat{e},\acute{e},\textcircled{C}\Box A\bullet_{i}\Box",\hat{l}f,fjf^{\hat{e}},\acute{E},\ddot{U},\frac{1}{2},^{a},\acute{e},\pm,\mathcal{A},^{a},\acute{A},\ll,\acute{e},\textcircled{C},\eth \Box \$\tilde{C}\tilde{a},\mu,\ddot{U},\cdot\Box B$ 

fJ□[f\f<,ð'u,¢,½fEfBf"fhfE,ðfAfNfefBfu,É,μ□A^ê"ÔŽè'O,É•\ަ,μ,Ü,·□B

 $f \Box f C f^{``} f E f B f^{``} f h f E,^{a_{\bullet}}S^{``} S \rightarrow 3/4, \dot{E}, \mathcal{A}E, \prec, \dot{E} f h f \Box f b f v f_f E f^{``} f \Box f j f \dots \Box [, \eth^{``} S \ \& B, \dot{E}, \mu, \ddot{U}, \cdot \Box B$ 

f^fXfNfo□[,ð"§‰ß,É,µ,Ü,·□B

fOf□□[fof<"§–¾"xfŒfxf<□BŒÂ□X,ÌfAfvfŠfP□[fVf‡f"□Ý'è,ðŽg p,µ,ÄŒÂ□X,ÌfAfvfŠfP□[fVf‡f""§–¾"xfŒfxf<,ð□Ý'è,Å,«,é,±,Æ,É,²—<sup>~</sup>Ó,,¾,³,¢□B Šg'å□k□¬fEfBf"fhfE,ª•\ަ,³,ê,½,Ӕ,«,ɌŒè— ̈æ,ðŠg'å□k□¬•\ަ,·,éŠg'å□k□¬fEfBf"fhfE,ð□ì□¬,μ,Ü,·□B fJ□[f\f<,É'†□S,ð□‡,í,¹,Ä, ,é□ê□‡□A,Ü,½,͌ŒèftfŒ□[f€,ÌŠg'å□k□¬,ª'I'ð,³,ê,Ä,¢ ,é□ê□‡,ÉfJ□[f\f<,ðŠg'å•\ަ,μ,Ü,·□B Šg'å□k□¬fEfBf"fhfE,Åfrfffl,ð•\ަ,Å,«,Ü,·□BŠg'å□k□¬fEfBf"fhfE,Å,Í□A,»,ÌfEfBf"fhfE,ªŠJ,¢ ,½Œã,ÅŠJŽn,³,ê,½frfffl,Ì,Ý,ª•\ަ³,ê,é,±,Æ,É'□^Ó,μ,Ä,,¾,³,¢□B fRf"fgf□□[f< fpflf<,ðŠJ,«□AfrffflfEfBf"fhfE,ªŠ®'S□Ä□¶'¬"x,Å'S‰æ–Ê,ÉftfBfbfg,·,é,æ,¤ ,ÉŠg'å□k□¬,Å,«,Ü,·□B

fAfvfŠfP□[fVf‡f",ðŒÂ•Ê,ÉŠÇ— □,³,ê,éfŠfXfgf{fbfNfX,É'ljÁ,μ,Ü,·□BfAfvfŠfP□[fVf‡f",É'Î,μ,ÄŒÂ□X,Ì□Ý'è,ð□s,í,È,¢□ê□‡□AfRf "fgf□□[f< fpfIf<,ð•Â,¶,½,Æ,«,É,»,ÌfAfvfŠfP□[fVf‡f",ÍfŠfXfg,©,ç□í□œ,³,ê,é,±,Æ,É'□^Ó,μ,Ä,,¾,³,¢□B

fEfBf"fhfE fNf‰fX,ðŒÂ•Ê,ÉŠÇ—□,³,ê,éfŠfXfgf{fbfNfX,É'ljÁ,µ,Ü,·□BfNf‰fX,Ì‹@"\,ð– ³Œø,É,µ,È,¢,Æ□AfRf"fgf□□[f< fpfIf<,ð•Â,¶,½,Æ,«,É,»,ÌfNf‰fX,ÍfŠfXfg,©,ç□í□œ,³,ê,é,± ,Æ,É'□^Ó,µ,Ä,,¾,³,¢□B *f*A*f*∨*f*Š*f*P□[*f*∨*f*‡*f*",Ü,½,Í*f*N*f‰f*X,ð□í□œ,μ□AŒÂ•Ê,ÌŠÇ—□,Ü,½,Í‹@"\,Ì–³Œø‰»,ª□s,í,ê,È,¢,æ,¤ ,É,μ,Ü,·□B  $\textcircled{EA} \square X, \grave{I} nView f E f B f "f h f E Š Ç \_ \square, Æ < N" @, \grave{I} \square Ý'è, ð f A f v f Š f P \square [f V f \ddagger f " \_ p, É Ž w'è, Å, «, Ü, · \square B ]$ 

 $``\dot{A}\dot{e},\dot{I}fAfvf\check{S}fP\Box[fVf\ddagger f``,\dot{U},\frac{1}{2},\dot{I}fEfBf``fhfE,\dot{I}fNf\%fX,\dot{E}'\hat{I},\mu,\ddot{A}nView<@``,ð-^3Œø,\acute{E},\cdot,\acute{e},\pm,Æ,^a,Å,«,Ü,\cdot\BoxB$ 

 $,\cdot,\times,\ddot{A},\dot{I}fEfBf"fhfE,\dot{E}'\dot{I},\cdot,\acute{e}\textcircled{C}\hat{A}\Box X,\dot{I}fAfvf\check{S}fP\Box[fVf\ddagger f"\Box\dot{Y}'\dot{e},\dot{I}fIf"/fIft,\dot{\delta}\Box \emptyset,\dot{e}'\ddot{O},¦,\ddot{U},\cdot\Box B$
ŒÂ□X,Ì□Ý'è,ðŽ□, (—Î,Ìf`fFfbfN)□A,Ü,½,Í–³Œø,È‹@"\,ðŽ□, (Š´'Q•,,,Ü,½,Í□Ô,ÌX) fAfvfŠfP□[fVf‡f",ÆfEfBf"fhfE,ÌfNf‰fX□B fffXfNfgfbfv,̕ǎ†/fAfCfRf",ð□Ý'è,Å,«,Ü,·□B

fffXfNfgfbfv,ÌŒ»□Ý,̕ǎ†/fAfCfRf",Ì'l'ð,ð•\ަ,μ,Ü,·□B

 $fffXfNfgfbfv, \mathring{A}\% EfNf \check{S}fbfN, \cdot, \acute{e}, \not\Subset n View f \Box fjf \dots \Box [fIfvfVf \ddagger f", \check{o} \bullet \check{Z}_{i}^{i}, \mu, \ddot{U}, \cdot \Box B$ 

nView ,ª<@"\,𖳌ø,É,∙,é•K—v,ª, ,é□ê□‡,É□Af^fXfNfo□[,Éfof<□[f" f□fbfZ□[fW,ð•\ަ,μ,Ü,·□B

 $f E f B f``f h f E, \tilde{l} f^{f} C f g f < f o \Box [, \acute{E} f E f B f``f h f E, \delta f A f C f R f```s, \acute{e}, \acute{l}_{2}, \emph{B}, \tilde{l} f \{ f^{f}, \check{o} \bullet \tilde{Z}'_{l}, \mu, \ddot{U}, \cdot f_{l}, \mu, \dot{U}, \cdot f_{l}, \mu, \dot{U}, \dot{U}, \dot{U},$ 

 $f E f B f^{*} f h f E, \hat{l} f^{f} C f g f \langle f o \Box [, \acute{E} n View , \hat{l} f | f v f V f \ddagger f^{*} f \Box f j f ... \Box [, \acute{E} f A f N f Z f X, \cdot, \acute{e}, \frac{1}{2}, B, \hat{l} f \{ f^{f}, \check{o} \bullet \backslash \check{Z}_{i}^{l}, \mu, \ddot{\cup}, \cdot \Box B \rangle$ 

nView fIfvfVf‡f" f□fjf…□[,ÌfJfXf^f€‰»,ª‰Â"\,Å,·□B

 $\label{eq:linear} \ensuremath{\ensuremath{\mathbb{K}}} \ensuremath{\mathbb{K}} = \hat{\mathsf{E}}, \\ \delta'^2 \Box \ensuremath{\mathbb{R}}, \\ \mu, \ddot{\mathsf{H}} f \ensuremath{\mathbb{L}} \Box \ensuremath{[f \ensuremath{\mathbb{K}}]} \ensuremath{\mathbb{K}} \ensuremath{\mathbb{K}}, \\ \ensuremath{\mathbb{K}} = \hat{\mathsf{E}}, \\ \delta'^2 \Box \ensuremath{\mathbb{R}}, \\ \mu, \ddot{\mathsf{H}} f \ensuremath{\mathbb{L}} \Box \ensuremath{[f \ensuremath{\mathbb{K}}]} \ensuremath{\mathbb{K}} \ensuremath{\mathbb{K}}, \\ \ensuremath{\mathbb{K}} = \hat{\mathsf{E}}, \\ \delta'^2 \Box \ensuremath{\mathbb{R}}, \\ \mu, \ddot{\mathsf{H}} f \ensuremath{\mathbb{K}} \ensuremath{\mathbb{K}} \ensuremath{\mathbb{K}}, \\ \ensuremath{\mathbb{K}} = \hat{\mathsf{H}}, \\ \delta'' \ensuremath{\mathbb{K}} \ensuremath{\mathbb{K}} \ensuremath{\mathbb{K}} \ensuremath{\mathbb{K}} \ensuremath{\mathbb{K}}, \\ \ensuremath{\mathbb{K}} = \hat{\mathsf{H}}, \\ \delta'' \ensuremath{\mathbb{K}} \ensuremath{\mathbb{K}} \en$ 

fffXfNfgfbfv,'nEfNfŠfbfN,·,é,ÆNVKeystone fIfvfVf‡f",ð•\ަ,µ,Ü,·□B

,²Žg—p,̃,ƒjƒ^,ɃeƒXƒg ƒpƒ^□[ƒ",ð•\ަ,µ,Ü,·□B,±,ê,É,æ,èƒfƒBƒXƒvƒŒƒC,ð□Å"K,É'²□®,·,é,± ,Æ,ª,Å,«,Ü,·□B ,±,ÌfIfvfVf‡f",ð—LŒø,É,∵,é,Æ□A•¡□"f,fjf^,ðŽg—p'† nView ,Í•¡□",ÌfffBfXfvfŒfC,ðŽ©"®"I,É^Ê'u□‡,í,¹,µ□A□¬,³,ÈfsfNfZf< fMfffbfv,ð□œ<Ž,µ,Ü,·□B ,±,ÌfIfvfVf‡f",ð—LŒø,É,·,é,Æ□A^ꎞ'âŽ~□ó'Ô,Ü,½,ĺ‹xŽ~□ó'Ô,©,ç□ÄŠJŒã□AnView ,ĺf,fjf^,ª,Ü,¾□Ú'±,³,ê,Ä,¢,é,©,Ç,¤,©,ðŽ©"®"I,ÉŠm"F,µ,Ü,·□Bf,fjf^,Ì□Ú'±,ª‰ð□œ,³,ê,Ä,¢ ,é□ê□‡,Í□AnView ,ĺfffBfXfvfŒfC□Ý'è,ð•Ï□X,µ,Ä□A,»,Ìf,fjf^,ð□í□œ,µ,Ü,·□B  $fffXfNfgfbfvfAfCfRf``,\mathcal{E}f^{f}XfNfo\Box[,ð``Á'è,Ìf,fjf^,É^Ú``®,\cdot,é,½,B,ÉŽg-p,\mu,Ü,\cdot \Box B$ 

—LŒø,É,·,é,Æ□AfAfvfŠfP□[fVf‡f",ÌŒÂ□X,Ì□Ý'è ([fAfvfŠfP□[fVf‡f"] f^fu,ÅfAfNfZfX‰Â"\) ,Ü,½,ÍŽ©"®□Ý'è,É□],Á,Ä□AfAfvfŠfP□[fVf‡f" fEfBf"fhfE,Ì~g,É□F,ª•t,«,Ü,·□B,»,Ì, ,Æ□AfJf‰□[ fL□[,Ìfzfbfg fL□[,ðŽg,Á,ÄfJf‰□[ fL□[ fEfBf"fhfE,ð'€□Ì,Å,«,é,æ,¤,É,È,è,Ü,·□B —LŒø,É,·,é,Æ□AŒÂ□X,ÌfAfvfŠfP□[fVf‡f",Ì□Ý'è,ÅŽg—p,³,ê,Ä,¢,È,¢— Lο□F,ðŽg,Á,Ӓ□AfffXfNfgfbfv,ÉŠJ,¢,Ä,¢,éfEfBf"fhfE,ÉŽ©"®"I,ÉfJf‰□[fL□[,ð"K p,μ,Ü,·□B□F,ÍfJf‰□[fv□[f<,É, ,éŽg—p‰Â"\,È□F,©,玩"®"I,É'I'ð,³,ê,Ü,·□B'S□F,ªŽg—p,³,ê,Ä,¢ ,é□ê□‡,Í□A□V,μ,¢fEfBf"fhfE,É□F,ª•t,«,Ü,¹,ñ□B  $,\pm, \hat{e}, \hat{l}fJf \& \Box [ fL \Box [, \hat{l} \Box F, \hat{A}, \cdot \Box B \Box F, \delta f_f uf < fNf \check{S}fbfN, \mu, \ddot{A} \Box A \longrightarrow L \textcircled{C} \emptyset \Box A \rightarrow \Im \textcircled{C} \emptyset \Box A, \ddot{U}, \frac{1}{2}, \hat{l} \bullet \dot{O} \Box W, \mu, \ddot{U}, \cdot \Box B ]$ 

"§—¾,ȃEƒBƒ"ƒhƒE□Aƒ^ƒXƒNƒo□[□Aƒ□ƒjƒ…□[,È,Ç,ÉŽg p,³,ê,éƒOƒ□□[ƒoƒ<,È"§‰ßƒŒƒxƒ<□BƒAƒvƒŠƒP□[ƒVƒ‡ƒ",É"Á'è,Ì"§‰ßƒŒƒxƒ<,ð□Ý'è,·,é,É,Í□AŒÂ□X,̃ AƒvƒŠƒP□[ƒVƒ‡ƒ",Ì□Ý'è,ðŽg—p,µ,Ü,·□B —LŒø,Å□AŠg'å□k□¬fEfBf"fhfE,ª□Å'剻,³,ê,Ä,¢ ,é,Æ□AfJ□[f\f<,ªŠg'å□k□¬fEfBf"fhfE,É^Ú"®,μ,½,Æ,«,ÉfEfBf"fhfE,ªŽ©"®"I,ÉŽŸ,̉æ– Ê,É^Ú"®,μ,Ü,·□B —LŒø,É,·,é,Æ□AfAfvfŠfP□[fVf‡f",Ì•W□€f}fEfX•Ò□W•ûŽ®,ðŽg p,μ,Ä□AŠg'勾fEfBf"fhfE,Ü,½,͌ŒèftfŒ□[f€Šg'å□k□¬fEfBf"fhfE,Åf} fEfX,ðŽg,Á,ÄfAfvfŠfP□[fVf‡f",ð'€□ì,Å,«,Ü,·□B —LŒø,É,·,é,Æ□A•W□€,ÌfAfvfŠfP□[fVf‡f" f^fu fXfCfbf`ff□[,Ì,Ù,©□AfffXfNfgfbfv fXfCfbf`ff□[,à'ljÁ,³,ê,Ü,·□BŠù'è,Ì□Ý'è,Å,Í□A,±,Ì'ljÁ,Ì□ufffXfNfgfbfv□Ø,è'Ö,¦□v‹@"\,É,Í Alt + fL□[ ([fzfb fgfL□[] f^fu,Å•Ï□X‰Â"\) ,ðŽg,Á,ÄfAfNfZfX,Å,«,Ü,·□B